# **Reports from the Dashboard**

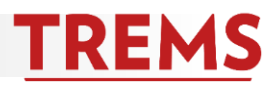

## HOW TO ACCESS REPORTS ON THE DASHBOARD

Several reports are available from the dashboard. Each report returns real-time data specific to your division or department.

1. From the top left of your home page, open the PageUp Menu then click 'Reports' to view the reports dashboard. Or click 'Reports' from the banner on the top right of your home page.

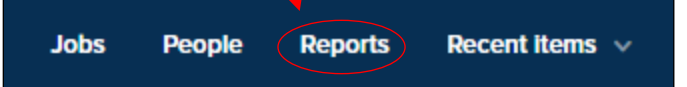

2. A list of available reports will appear on the dashboard. Consult the Reports Glossary document for a description of each report.

| v reports Analytics                                                                             |                                                                                                |
|-------------------------------------------------------------------------------------------------|------------------------------------------------------------------------------------------------|
| Report home                                                                                     | Reports created by TRE.                                                                        |
| My Recent Reports                                                                               | My Favorite Reports                                                                            |
| Applicant Lookup<br>LAUREN BOWERS<br>10 views - updated 3 days ago - LAUREN<br>BOWERS           | You have no reports here                                                                       |
| Hire Report<br>PageUp Administrator<br>30 views - updated 5 months ago - RACHEL                 | Event bookings                                                                                 |
|                                                                                                 | Event Booking Report<br>PageUp Administrator<br>92 views - updated 2 years ago - SUSAN BACULIK |
| Applications (Live)                                                                             |                                                                                                |
| Applicant Contact Information<br>SUSAN BACULIK<br>39 views - updated 10 months ago - LAUREN     | Time to Fill (By User Access)                                                                  |
| BOWERS<br>Applicant Lookup<br>LAUREN BOWERS<br>10 views - updated 3 days ago - LAUREN<br>BOWERS | Time to Fill<br>ERICA FINI-MARTEN<br>14 views - updated 5 months ago - RACHEL<br>SIMONSON      |
| Offers (Live) NEW                                                                               |                                                                                                |
| Offers (Live) New                                                                               |                                                                                                |
| Hire Report<br>PageUp Administrator<br>30 views - updated 5 months ago - RACHEL                 |                                                                                                |

Dashboard New task Dashboard

## Jobs

New Job My search committee jobs Manage Jobs My Jobs My sourced Jobs My Job approvals

## Applicants

Manage applications Manage offer approvals New hires My new hire tasks Manage reference check requ...

## Events

New event Manage events My events

More... Reports

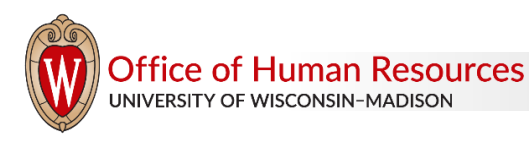

#### HOW TO RUN A REPORT FROM THE DASHBOARD

- 1. To run a report, click the report title and results will open in a new window.
- To download the results, choose the file format from the menu at the bottom of the results window and 'Export.' It is recommended to download the report to Excel so you have the opportunity to work with the data. Choose Excel (2007+) only if running version 2007 or higher of Excel.

Offers (Live) NEW

#### Hire Report

PageUp Administrator 21 views - updated 5 months ago -RACHEL SIMONSON

| Report              |                                                |                |                           |                                                                                                   |                                                       |                                                           |                             |                     |                  |                     |
|---------------------|------------------------------------------------|----------------|---------------------------|---------------------------------------------------------------------------------------------------|-------------------------------------------------------|-----------------------------------------------------------|-----------------------------|---------------------|------------------|---------------------|
| Hire Report         |                                                |                |                           |                                                                                                   |                                                       |                                                           |                             |                     |                  |                     |
| JEMS Transaction II | Division                                       | Department     | Sub-Department            | All Advertised Titles                                                                             | Title Code                                            | Working Title                                             | Employment Class - Job Post | ingNo. of positions | FTE - Job Postin | gDate job approvedJ |
| 100010-A5           | A34-DIV-VC<br>FOR RES<br>AND GRAD<br>EDUCATION | DEPT-<br>A3402 | VCRGE/ADMIN/HS IRB        | SR ADMIN PRGM<br>SPEC(R07BN) or ADMII<br>PROGRAM SPEC(R07DI<br>or ASSOC ADMIN PRGI<br>SPEC(R07FN) | N SR ADMIN PRGM<br>N) SPEC<br>M                       | Operations and<br>Quality Assurance<br>Specialist         | Academic Staff-Renewable    | 1                   | 100              | Aug 16, 2019        |
| 100017-US           | A34-DIV-VC<br>FOR RES<br>AND GRAD<br>EDUCATION | DEPT-<br>A3489 | VCRGE/PHYS SCI LAB/PSL    | INSTRUMENT MAKER-<br>ADV(83403)                                                                   | INSTRUMENT<br>MAKER-ADV                               | Welder/Machinist                                          | University Staff-Ongoing    | 1                   | 100              | Nov 4, 2016         |
| 100024-AS           | A34-DIV-VC<br>FOR RES<br>AND GRAD<br>EDUCATION | DEPT-<br>A3487 | VCRGE/WAISMAN/WAISMAN     | RESEARCHER(E05DN) o<br>ASSOC<br>RESEARCHER(E05FN) o<br>ASST<br>RESEARCHER(E05LN)                  | r<br>RESEARCHER                                       | Cell Therapy<br>Manufacturing<br>Subject Matter<br>Expert | Academic Staff-Renewable    | 1                   | 100              | Aug 23, 2019        |
| 100048-AS           | A34-DIV-VC<br>FOR RES<br>AND GRAD<br>EDUCATION | DEPT-<br>A3488 | VCRGE/PRIMATE/PRIMATE     | RESEARCH<br>SPECIALIST(T16DN) or<br>ASSOC RESEARCH<br>SPEC(T16FN)                                 | RESEARCH<br>SPECIALIST                                | Research Specialist                                       | Academic Staff-Renewable    | 1                   | 100              | Aug 14, 2019        |
| 100068-TE           | A34-DIV-VC<br>FOR RES<br>AND GRAD<br>EDUCATION | DEPT-<br>A3486 | VCRGE/MOLEC BIO/MOLEC BIO | UNIV SERVICES ASSOC<br>1(16600)                                                                   | UNIV SERVICES<br>ASSOC 1                              | University Services<br>Associate                          | Temporary Employment        | 1                   |                  | Nov 7, 2016         |
| 100093-AS           | A34-DIV-VC<br>FOR RES<br>AND GRAD<br>EDUCATION | DEPT-<br>A3487 | VCRGE/WAISMAN/WAISMAN     | SR CLIN SPCH<br>PATHOLOG(R62BN) or<br>CLIN SPCH<br>PATHOLOGIST(R62DN)                             | SR CLIN SPCH<br>PATHOLOG                              | Clinical Speech<br>Pathologist                            | Academic Staff-Renewable    | 2                   | 50 - 100         | Aug 22, 2019        |
| 100093-AS           | A34-DIV-VC<br>FOR RES<br>AND GRAD<br>EDUCATION | DEPT-<br>A3487 | VCRGE/WAISMAN/WAISMAN     | SR CLIN SPCH<br>PATHOLOG(R62BN) Ør<br>CLIN SPCH<br>PATHOLOGIST(R62DN)                             | Select a format<br>CSV (comma delimited<br>Excel file | al Speech<br>logist                                       | Academic Staff-Renewable    | 2                   | 50 - 100         | Aug 22, 2019        |
|                     |                                                |                |                           | Close window                                                                                      | Excel (2007+) File<br>Select a format                 | ▼ Export                                                  |                             |                     |                  | ł                   |

3. Click on 'Download Report.' Depending on the web browser you are using and how Microsoft Excel is set up on your computer, you may need to save the file and 'Enable Editing' before being able to work with the data.

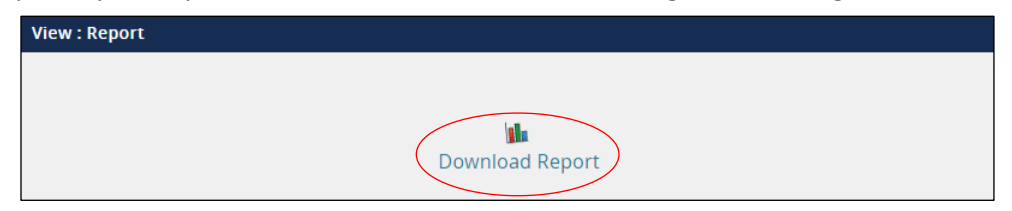

|   | ≣ 5°°°∓             | Hire_Report_export_2020_01_27 [Protected View] - Excel    |                          |                                     |                                                        |  |  |  |
|---|---------------------|-----------------------------------------------------------|--------------------------|-------------------------------------|--------------------------------------------------------|--|--|--|
| F | ile Home Inser      | t Page Layout Formulas Data Review                        | v View Add-i             | ns Hyperion Acrobat ♀ Te            | ell me what you want to do                             |  |  |  |
| 1 | PROTECTED VIEW Be   | careful—files from the Internet can contain viruses. Unle | ess you need to edit, it | 's safer to stay in Protected View. | nable Editing                                          |  |  |  |
| A | L                   | ✓ f <sub>*</sub> JEMS Transaction ID                      |                          |                                     |                                                        |  |  |  |
|   | А                   | В                                                         | С                        | D                                   |                                                        |  |  |  |
| 1 | JEMS Transaction ID | Division                                                  | Department               | Sub-Department                      | All Advertised Titles                                  |  |  |  |
| 2 | 100010-AS           | A34-DIV-VC FOR RES AND GRAD EDUCATION                     | DEPT-A3402               | VCRGE/ADMIN/HS IRB                  | SR ADMIN PRGM SPEC(R07BN) or ADMIN PROGRAM SPEC(R07E   |  |  |  |
| 3 | 100017-US           | A34-DIV-VC FOR RES AND GRAD EDUCATION                     | DEPT-A3489               | VCRGE/PHYS SCI LAB/PSL              | INSTRUMENT MAKER-ADV(83403)                            |  |  |  |
| 4 | 100024-AS           | A34-DIV-VC FOR RES AND GRAD EDUCATION                     | DEPT-A3487               | VCRGE/WAISMAN/WAISMAN               | RESEARCHER(E05DN) or ASSOC RESEARCHER(E05FN) or ASST   |  |  |  |
| 5 | 100048-AS           | A34-DIV-VC FOR RES AND GRAD EDUCATION                     | DEPT-A3488               | VCRGE/PRIMATE/PRIMATE               | RESEARCH SPECIALIST(T16DN) or ASSOC RESEARCH SPEC(T16  |  |  |  |
| 6 | 100068-TE           | A34-DIV-VC FOR RES AND GRAD EDUCATION                     | DEPT-A3486               | VCRGE/MOLEC BIO/MOLEC BIO           | UNIV SERVICES ASSOC 1(16600)                           |  |  |  |
| 7 | 100093-AS           | A34-DIV-VC FOR RES AND GRAD EDUCATION                     | DEPT-A3487               | VCRGE/WAISMAN/WAISMAN               | SR CLIN SPCH PATHOLOG(R62BN) or CLIN SPCH PATHOLOGIST( |  |  |  |
| 8 | 100093-AS           | A34-DIV-VC FOR RES AND GRAD EDUCATION                     | DEPT-A3487               | VCRGE/WAISMAN/WAISMAN               | SR CLIN SPCH PATHOLOG(R62BN) or CLIN SPCH PATHOLOGIST  |  |  |  |

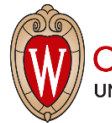